# How to Run the Annual Employee Notifications Report

This job aid will show you how to run the Annual Employee Notifications Report. Each year, the site administrator or site PAR submitter will run the Annual Employee Notifications Report at the beginning of school. Each employee should sign the report to indicate that they have successfully completed the required trainings, and the site administrator or department head should sign the bottom of each page as well. The signed and dated report should then be submitted to Human Resources (HR).

Ch

6

6

- 1. Navigate to: Main Menu > Workforce Development > Profile Management > Profiles > Annual Employee Notifications
- 2. Click the Add a New Value Tab
- 3. Enter a Run Control ID. Name the report something unique that you will remember. You only need one Run Control ID for this report. There should be no spaces in the Run Control ID. Use (\_) as a separator. (See screenshot example)
- 4. Click the Add button.

**NOTE:** You only need to click the Add a New Value tab the first time you run a report. The next time you run a report, just click the search button. It will bring up all the Run Control IDs you have created. Click the appropriate link.

- 5. In the Location Code field enter your Location Code (ex: 0000A) or click 🔍 to search for a location.
- 6. Click Save. (Only the first time you are setting up your report)
- 7. Click Run.
- 8. Select **PSNT** from the Server Name drop-down menu. You only need to do this the first time you are setting up your report.
- 9. Click OK.

Sept 2015

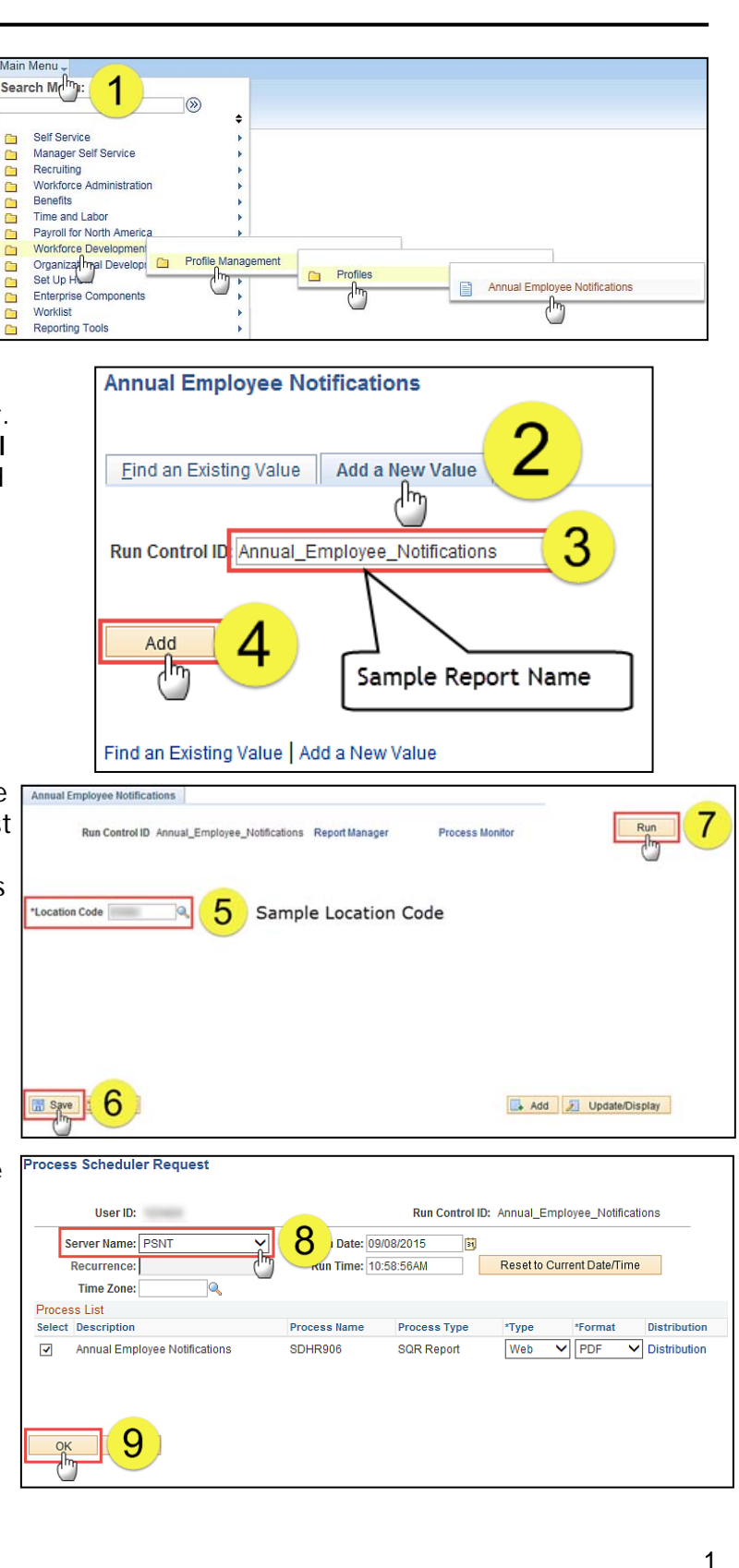

# PeopleSoft HC

1

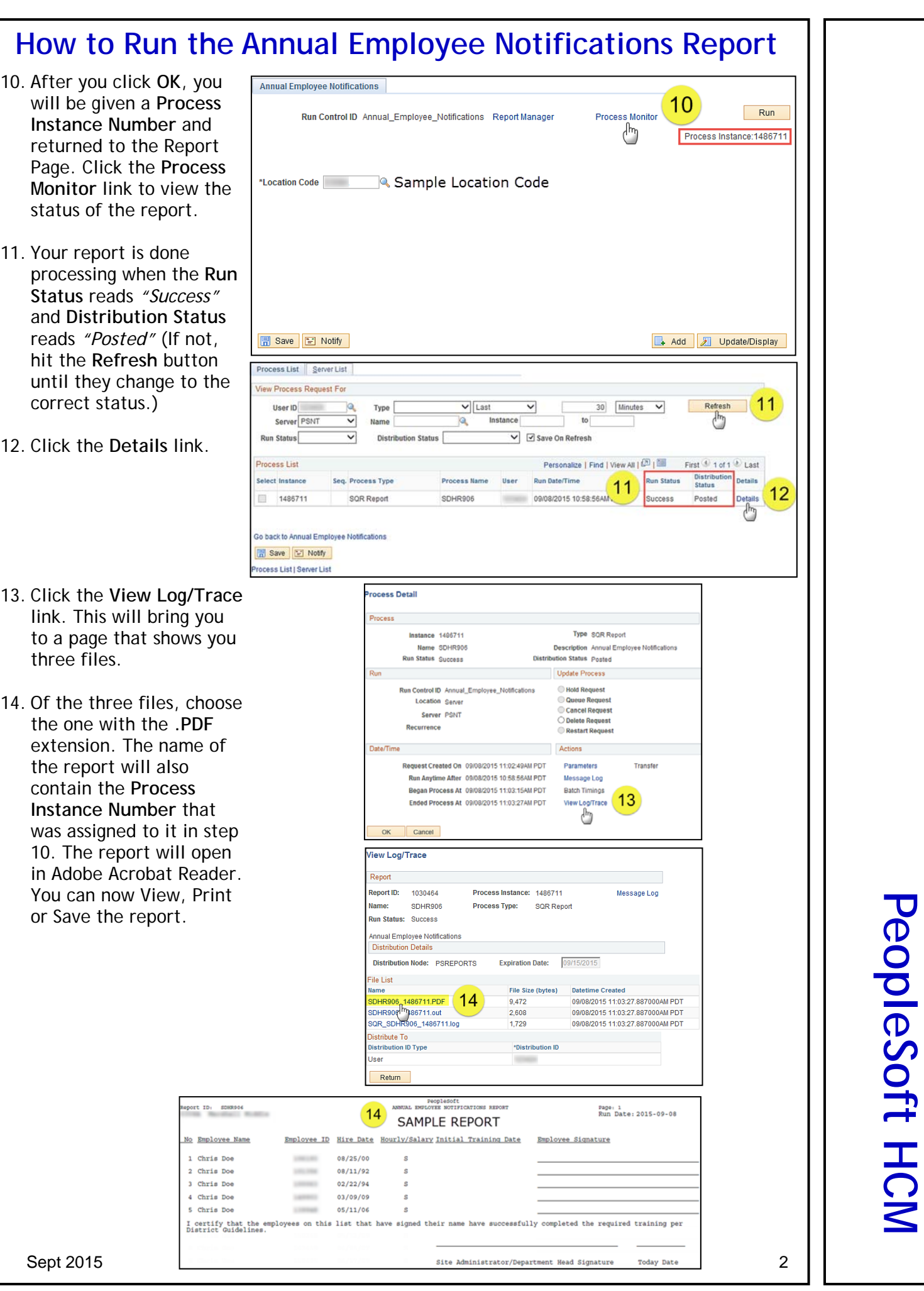

# Annual Employee Notifications Tracking

## Part I: Running the Annual Employee Notifications Report (See Job Aid)

**Navigation**: Workforce Development > Profile Management > Profiles > Annual Employee Notifications > Annual Emp Notifications Rpt

Employees will sign this sheet when they have completed the training.

### Part II: Entering the date employees received Annual Employee Notifications

1. Navigate to: Workforce Development > Profile Management > Profiles > Annual Employee Notifications > Annual Emp Notifications Track

| Favorites • Main Menu • > Workforce Development • > Profile Management • > Profiles • > Annual Employee N | Notifications - Annual Emp Notifications Track |
|----------------------------------------------------------------------------------------------------|------------------------------------------------|
| HCM 92 UP2                                                                                                |                                                |
| Annual Employee Notifications Tracking                                                                    |                                                |
| Location                                                                                                  |                                                |
| Enter the Location of the employees whose Annual Employee Notifications training you wish to enter.       |                                                |
| Location:                                                                                                 |                                                |
| Get Employees                                                                                             |                                                |
|                                                                                                    |                                                |

- 2. In **Location**, enter or select the location of the employees who received the Annual Notifications training.
- 3. Click Get Employees.
- 4. In **Training Date**, enter the date the employees received Annual Notifications training for the current school year.

| Annual Employee Notific                                                     | cations Trackin           | g                          |                                                   |                                       |                                      |
|-----------------------------------------------------------------------------|---------------------------|----------------------------|---------------------------------------------------|---------------------------------------|--------------------------------------|
| Location: 5508A Human Res                                                   | ources                    |                            |                                                   | School Year:                          | 2016-2017                            |
| Please select the Date on which employer<br>"Completed Training" check box. | es were trained on the An | nual Employee Notification | ns. This date is used to a Personalize   Find   V | uto-fill employees' Training Date aft | er you click on<br>1-50 of 53 🕑 Last |
| Employee Name                                                               | Employee ID               | Hire Date                  | Hourly/Salary                                     | Completed Training                    | Training Date                        |
| Archard,Rhonda K                                                            | 136091                    | 04/26/2005                 | Salaried                                          |                                       | 31                                   |
| Asfazadour, Timothy L                                                       | 113290                    | 07/24/1979                 | Salaried                                          |                                       | 31                                   |
| Ayub,AnaMaria                                                               | 113984                    | 01/28/2002                 | Salaried                                          |                                       | 31                                   |

5. In the **Completed Training** column, click the checkbox to select it for each employee who attended the Annual Notifications training and who signed the Annual Notifications Report.

| 1. 2                                                                   |                               | -9                          |                              |                                |                       |
|------------------------------------------------------------------------|-------------------------------|-----------------------------|------------------------------|--------------------------------|-----------------------|
| Location: 5508A Human I                                                | Resources                     |                             |                              | School Year:                   | 2016-2017             |
| Please select the Date on which emp<br>"Completed Training" check box. | oloyees were trained on the A | nnual Employee Notification | ns. This date is used to aut | o-fill employees' Training Dat | e after you click on  |
|                                                                        | Training Date: 10/1           | 1/2016                      |                              |                                |                       |
|                                                                        |                               | F                           | Personalize   Find   Vie     | w All   💷   🔜 🛛 First          | t 🕚 1-50 of 53 🕑 Last |
| Employee Name                                                          | Employee ID                   | Hire Date                   | Hourly/Salary                | Completed Training             | Training Date         |
| Archard, Rhonda K                                                      | 136091                        | 04/26/2005                  | Salaried                     | $\checkmark$                   | 10/11/2016            |
| Asfazadour, Timothy L                                                  | 113290                        | 07/24/1979                  | Salaried                     |                                |                       |
| Ayub,AnaMaria                                                          | 113984                        | 01/28/2002                  | Salaried                     |                                | 10/11/2016            |
| Bello,Jackie Lee                                                       | 111884                        | 04/04/2001                  | Salaried                     |                                | 10/11/2016            |
| Birch,Lorrie Elise                                                     | 124881                        | 09/08/1980                  | Hourly                       |                                | 31                    |
| Boland,Stacy L                                                         | 163189                        | 02/05/2014                  | Salaried                     |                                | 1                     |
| Researd Shannon Loanno                                                 | 129366                        | 09/06/1991                  | Salaried                     | V                              | 10/11/2016            |
| Dossaru, Shannon Leanne                                                | 120000                        |                             |                              | Suint                          |                       |

The system will fill in the Training Date for each selected employee based on the Training Date entered at the top of the page.

6. After all employees who received Annual Notifications training on that date have been selected, click the checkbox to indicate that the Site Administrator certifies the employees completed training. Then enter the employee ID of the Site Administrator/Department Head for that location.

| Schaefer,Susan M                                                                                                    | 113999 | 01/19/1996 | Salaried |  |  | 31 |
|----------------------------------------------------------------------------------------------------|--------|------------|----------|--|--|----|
| Sugahara, Francesca V                                                                                                    | 122913 | 02/25/2002 | Salaried |  |  | 31 |
| Tarantino,Nina A                                                                                                    | 143947 | 05/21/2007 | Salaried |  |  | 31 |
| Thede,Acacia Eir                                                                                                    | 163699 | 05/12/2014 | Salaried |  |  | 31 |
| Image: Certify that the employees selected on the list have successfully completed the required training per District guidelines.         Site Administrator / Dept Head       163699       Image: Certify that the employees selected on the list have successfully completed the required training per District guidelines. |        |            |          |  |  |    |
| Site Administrator Job Code: 1166 Exec Dir, Human Resources                                                                                                    |        |            |          |  |  |    |
| Last Updated by:                                                                                                    |        |            |          |  |  |    |
| Last Update Date/Time:                                                                                                    |        |            |          |  |  |    |
| SAVE Select All Deselect All                                                                                                    |        |            |          |  |  |    |
| Return To Search                                                                                                    |        |            |          |  |  |    |

7. Click Save.

| Tarantino,Nina A                                                                                                    | 143947 | 05/21/2007                      | Salaried                           |                                   |  | 31 |
|----------------------------------------------------------------------------------------------------|--------|---------------------------------|------------------------------------|-----------------------------------|--|----|
| Thede,Acacia Eir                                                                                                    | 163699 | 05/12/2014                      | Salaried                           |                                   |  | Ħ  |
| <ul> <li>I certify that the employees selected on the list have successfully completed the required training per District guidelines.</li> <li>Site Administrator / Dept Head: 163699          <ul> <li>Thede,Acacia Eir</li> <li>Site Administrator Job Code: 1166 Exec Dir, Human Resources</li> </ul> </li> </ul> |        |                                 |                                    |                                   |  |    |
|                                                                                                    |        | Last Update<br>Last Update Date | d by: 122498<br>e/Time: 03/30/17 5 | Heinzelman,Adrienne L<br>:14:30PM |  |    |
| SAVE Select All Deselect All                                                                                                    |        |                                 |                                    |                                   |  |    |
| Neturn To Gearch                                                                                                    |        |                                 |                                    |                                   |  |    |

After saving, the system will record the employee ID and name of the person who last saved, and the date and time the page was last saved.